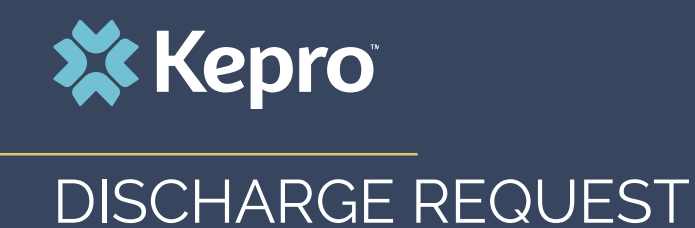

Atrezzo Submission Guide

Presented by: Brianna Walton Operations Manager for Kepro Maine

2/3/2021

Hello and Welcome to the Kepro training on discharges. This video has been created to provide general guidance for Providers on how to submit a discharge request in Atrezzo.

The guidance presented in this presentation is meant to give providers a basic understanding of the discharge process in Atrezzo.

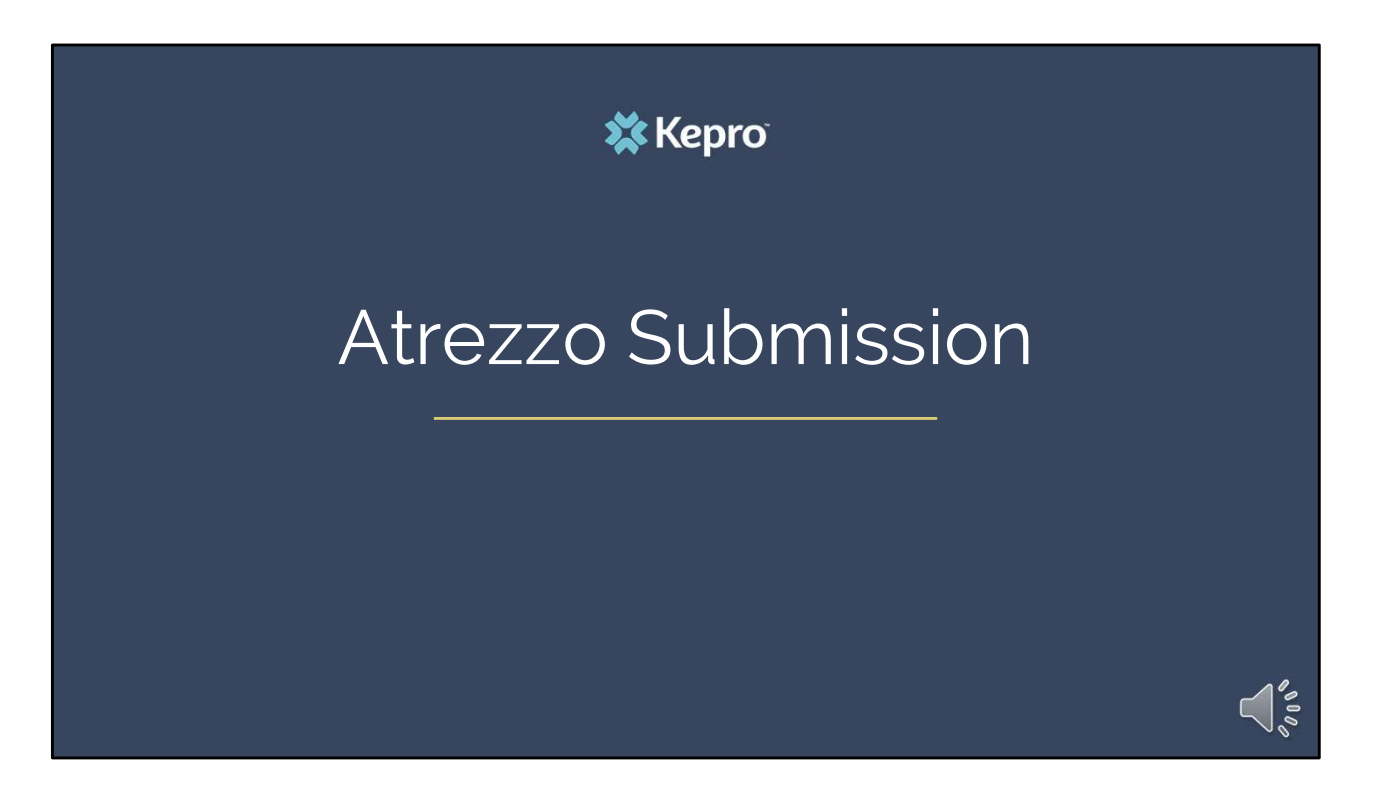

In this section we will discuss the process for submitting a discharge in Atrezzo.

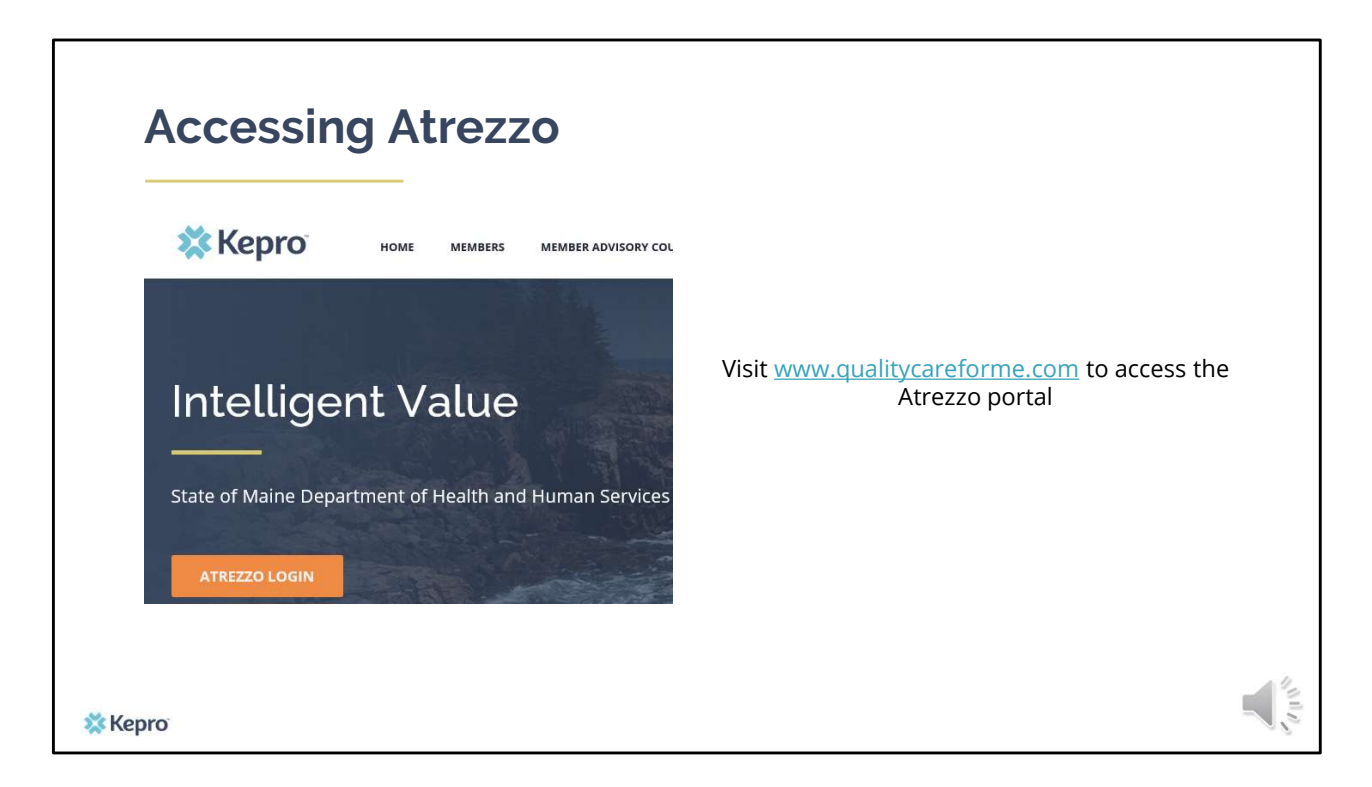

To access the Atrezzo portal, go to our informational website; www.qualitycareforme.com and click on the Atrezzo login button

| Atrezzo L          | ogin 🕺                                                                           | Kepro                                                                     | 11/4/2020 7/6430 AM                                                                    |
|--------------------|----------------------------------------------------------------------------------|---------------------------------------------------------------------------|----------------------------------------------------------------------------------------|
| Enter in your user | name and                                                                         |                                                                           | LOGIN                                                                                  |
| passworu           |                                                                                  | LOGIN                                                                     | vsemame and password to access<br>er Portal<br>y have a Kapro account you can          |
|                    | Please enter your<br>the Atrezzo Provi<br>If you don't alread<br>Register here . | username and password to a<br>der Portal.<br>dy have a Kepro account, you | Can urget Password?                                                                    |
|                    | USERNA<br>×                                                                      | ME: PASSWORD                                                              | ver 6 2013 Kulturial   Al Bights Revenued   Version 5.2.6.2.5849 (ARREZZO, UNIT, 7557) |
|                    |                                                                                  | Login                                                                     |                                                                                        |

Once you click on the Atrezzo login button, you will be brought to the actual login page. Here you will enter in your username and password. If you have forgotten your password, click on the I forgot password link. This will ask you to provide your username and the answer to your security question. Once you have answered your security question, you will be able to reset your own password.

| Searching the Case                                                         |                                                                                      |
|----------------------------------------------------------------------------|--------------------------------------------------------------------------------------|
| HOME REQUESTS SEARCH<br>Request/Case<br>Case or Reference ID: 202090001 G0 | Member ID:<br>or<br>Member Last Name:<br>Member Birthdate:<br>(mm/dd/yyyy)<br>Search |
|                                                                            | Case or Reference ID: 203090001 Go                                                   |
| * Kepro                                                                    |                                                                                      |

Once you have successfully logged in to Atrezzo, you will be brought to the home screen. There are two ways to search for the case needing to be discharged. To search by the case ID, click on the search tab, select Request/Case, enter in the case ID and then click go. To search for the member, click on the search tab and then select member. Enter then select member to search using member's MaineCare ID or last name and DOB and clicking go.

| //30                                                         |                                                                  | -                                                                        |                                         | 196                                                                     |                                     |                          |                                               | [Select]<br>[Extend] |
|--------------------------------------------------------------|------------------------------------------------------------------|--------------------------------------------------------------------------|-----------------------------------------|-------------------------------------------------------------------------|-------------------------------------|--------------------------|-----------------------------------------------|----------------------|
| Results Sorted<br>Message counts wi<br>Case ID<br>(Reference | By: Case ID (descending)<br>in altered color (i.e. Messages 2) r | Go<br>rears there are unread                                             | t messages on that<br>Request           | t request                                                               | Service                             |                          |                                               | [Copy]<br>[Discharge |
| ID)<br>203090001<br>(N/A)<br>[Procedures]<br>[Diagnosis]     | Member Info<br>TEMF<br>DOB:<br>Contract: Maine ASO               | Status<br>Submitted<br>Approved: 1<br>Denied: 0<br>Pending: 0<br>Void: 0 | Outpatient<br>Letters: 0<br>Messages: 0 | Service Type<br>140 - Section 17 Community Support<br>Services - Adults | Date(s)<br>11/4/2020 -<br>12/1/2020 | Providers<br>[Servicing] | [Select]<br>[Extend]<br>[Copy]<br>[Discharge] |                      |

Once you have searched for the case or member, scroll down to the bottom of the page and click on the discharge link for the case you want to discharge.

| Discharge Disposition:       Employment Status:       Living Arrangemet        Select One      Select One      Select One         DISCHARGE CA       PROCEDURES         CASE INFORMATION       Procedure Description Certified Stat Date       Certified End Date         20000001       11/4/2020 %17 AM       N/A       N/A         Member ID:       Case Submit Date:       SKV Autt:       Referent H2015       Community Integration (CI)       11/4/2020         Discharge Disposition:       Member Name:       Gender:       D08:       12/1/2020       12/1/2020         Discharge Disposition:       Member Name:       Gender:       D08:       12/1/2020       12/1/2020         Discharge Disposition:       Member Name:       Gender:       D08:       12/1/2020       12/1/2020         Discharge Disposition:       Member Name:       Gender:       Gender:       Gender:       Gender:         Pischarge Disposition:       Gentified Sat Date:       Gentified Sat Date:       Gentified Sat Date:       Gentified Sat Date:         Discharge Disposition:       Gentified Sat Date:       Gentified Sat Date:       Gentified Sat Date:       Gentified Sat Date:         Discharge Disposition:       Gentified Sat Date:       Gentified Sat Date:       Gentified Sat Date:       Gentif             |                                               |                                                                            |                           | DISCHARGE INFORMATION                   |                   |
|----------------------------------------------------------------------------------------------------|-----------------------------------------------|----------------------------------------------------------------------------|---------------------------|-----------------------------------------|-------------------|
|                                                                                                    |                                               |                                                                            | ischarge Disposition:     | Employment Status:                      | Living Arrangemen |
|                                                                                                    |                                               |                                                                            | Select One                | Select One                              | Select One        |
| PROCEDURES         Procedure       Description       Certified Start Date         Case Submit Date:       SRY Auti:       Refere:       H2015       Community Integration (CI)       11/4/2020         203090001       11/4/2020 8:17 AM       N/A       N/A       N/A         Member ID:       Member Name:       Gender:       D05:         TEMPOOR M20201116400000       John Dow       Joint Community Integration (CI)       11/4/2020         Discharge Disposition:       Employment Status:       Living Arrangement:       Select One:       PROCEDURES         Procedure       Description       Certified Start Date       Certified Start Date       Certified Start Date         Discharge Disposition:       Employment Status:       Living Arrangement:       Select One:       Certified Start Date         Discharge Disposition:       Entified Start Date       Certified Start Date       Certified Start Date       Certified Start Date         H2015       Community Integration (D)       11/4/2020       Living Arrangement:       Select One:       Certified Start Date         H2015       Community Integration (D)       11/4/2020       Living Arrangement:       Select One:       Certified Start Date         H2015       Community Integration (D)       11/4/2020       Living Arrangeme |                                               | DISCHARGE CA                                                               |                           |                                         |                   |
| Procedure     Description     Certified Start Date       Case Submit Date:     SRY Auti:     Referen H2015     Community Integration (Cl)     11/4/2020       200900001     11/4/2020 8:17 AM     N/A     N/A     N/A       Member ID:     Member Name:     Gender:     D08:       TEMMO01 M30201110400000     John Dow     JUNPROMONIA       Discharge Disposition:     Employment Status:     Living Arrangement:       Select One:     Select One:     Select One:                                                                                                    |                                               | CASE INFORMATION                                                           |                           | PROCEDURES                              |                   |
| Case Submit Date:       SRV Auti:       Refere:       H2015       Community Integration (Cl)       11/4/2020         203090001       11/4/2020 8:17 AM       N/A       N/A       N/A         Member ID:       Member Name:       Gender:       D08:         TEMPOORMAS020110400000       John Dow       D09:       1/1/1959         Discharge Disposition:       Employment Status:       Living Arrangement:         Select One:       Select One:       Select One:         PROCEDURES         Procedure:       Description       Certified Stat Date:         Discharge Note:       12/1/2020                                                                                                    |                                               | Pro                                                                        | cedure Description        | Certified Start Date Certified End Date |                   |
| 203090001 11/4/2020 8:17 AM N/A N/A N/A N/A M/A M/A M/A M/A M/A M/A M/A M/A M/A M                                                                                                    | Case ID: Case Su                              | ibmit Date: SRV Auth: Referer H2(                                          | 015 Community Integration | (CI) 11/4/2020                          |                   |
| Member ID:     Member Name:     Gender:     D08:       TEMPRO1462020110400000     John Dow     M     I/V/1999       Discharge Disposition:     Employment:                                                                                                    | 203090001 11/4/202                            | 20 9:17 AM N/A N/A                                                         |                           |                                         |                   |
| Discharge Disposition:     Employment Status:     Living Arrangement:       -stet One-     -stet One-        Procedure     Description     Certified Stat Date       Procedure     Description     Certified Stat Date       Procedure     Description     Certified Stat Date       Discharge Note     Discharge Note     Discharge Description                                                                                                    | Member ID:<br>TEMP001482020110400             | Member Name: Gender: DO                                                    | DB:                       |                                         |                   |
| Discharge Disposition: Employment Status: Living Arrangement:<br>-stet One- PROCEDURES Procedure Description Certified Start Date Certified Ind Date H2015 Community Integration (C): 11/4/2020 12/1/2020 Discharge Note Discharge Note                                                                                                    |                                               |                                                                            |                           |                                         |                   |
| Discharge Disposition: Employment Status: Uving Arrangement:<br>                                                                                                    |                                               | DISCHARGE INFORMATION                                                      |                           |                                         |                   |
| Procedure Description Certified Start Date Certified Start Date Certified for Date H2015 Community Integration (C) 11/4/2020 12/1/2020 Discharge Note Subprovid                                                                                                    | Discharge Dispositio                          | n: Employment Status:                                                      | Living Arrangement:       | v                                       |                   |
| Procedure Description Certified Start Date Certified find Date H2015 Community Integration (C) 11/4/2020 12/1/2020 Discharge Note Subprovid                                                                                                    |                                               |                                                                            |                           |                                         |                   |
| Procedure Description Certified Start Date Certified Ind Date H2015 Community Integration (C) 11/4/2020 12/1/2020 Discharge Note Subproit                                                                                                    |                                               | PROCEDURES                                                                 |                           |                                         |                   |
| Dicharge Note                                                                                                    | Procedure Description<br>H2015 Community Inte | Certified Start Date Certified End Dat<br>gration (C) 11/4/2020 12/1/2020  | le                        |                                         |                   |
| Discharge Note                                                                                                    |                                               | La Varia                                                                   |                           |                                         |                   |
|                                                                                                    |                                               |                                                                            |                           | Culturit                                | Connerl           |
| Subinit Cancer                                                                                                    | Discharge Note                                |                                                                            |                           |                                         |                   |
| SUDDUT I SDOOL                                                                                                    | Procedure Description<br>H2015 Community Inte | Certified Start Date Certified End Dat<br>gration (CI) 11/4/2020 12/1/2020 | *                         |                                         | Connect           |
|                                                                                                    | Discharge Note:                               |                                                                            |                           | Submit                                  | Cancel            |

Select the discharge disposition, and member's employment status and living arrangement at time of discharge. In the certified end date box, change the date to the date that you are discharging the case and then click submit. The case will then be discharged.

As a reminder, discharges should be completed in Atrezzo when the member discharges from your services. All hospital and residential services should be discharged within 1 calendar day with all other services being discharged within 5 calendar days. This will allow the member to seek the same or similar services with another provider without barriers should they choose to.

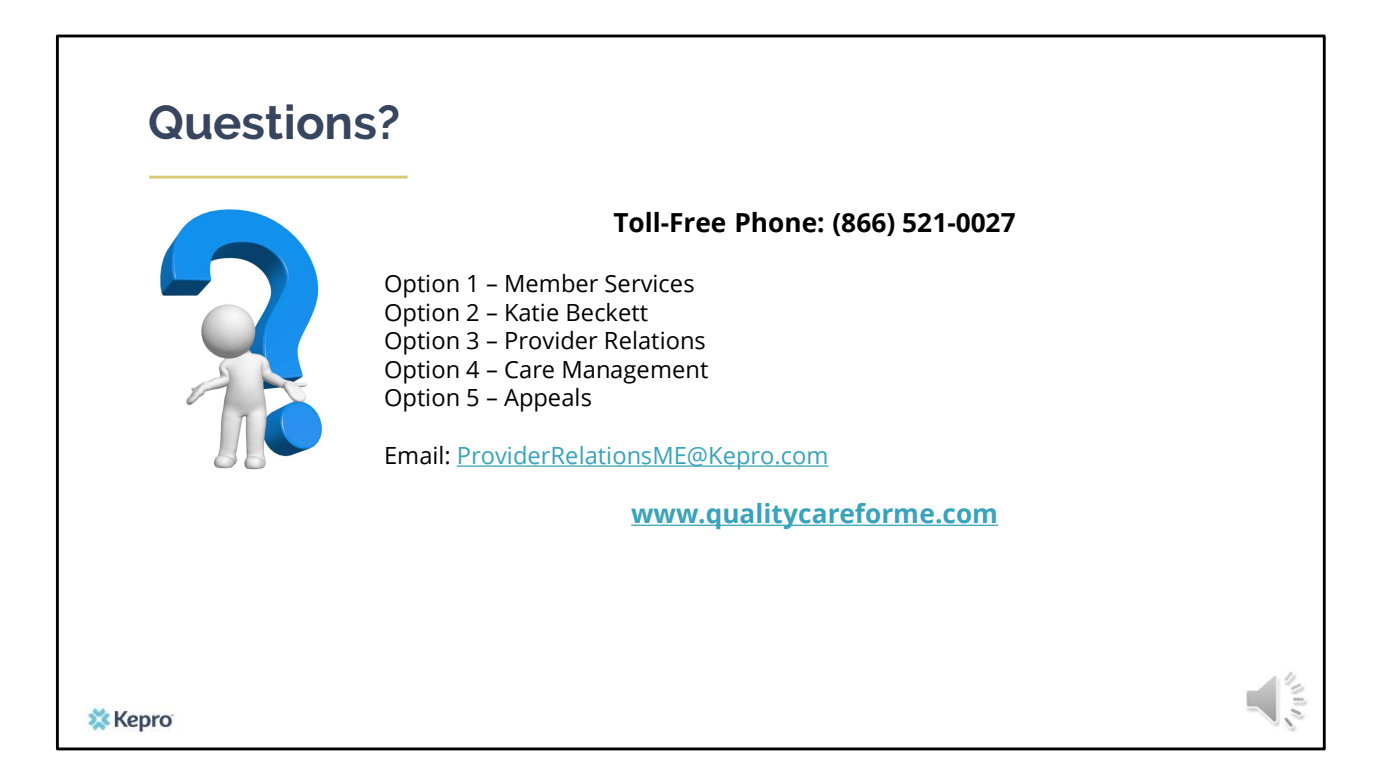

Thank you for joining the Kepro DischargeTraining. If you have further questions or need assistance, please call us at 866-521-0027. For technical assistance, please press Option 3 to reach a member of our Provider Relations Team. You can also reach a member of our Provider Relations Team via email at ProviderRelaitonsME@Kepro.com. To reach a member of our clinical team, press option 4, and to reach our appeals department, press option 5. Our hours of operation are Monday thru Friday 8am to 6pm.